## "初见·上戏"迎新系统使用指南

## 一、"初见·上戏"迎新系统简介

1.通过微信扫码或者搜索"青春上戏"服务号并关注,点击底部 菜单栏的"初见·上戏"栏目,进入迎新系统并进行微信绑定。

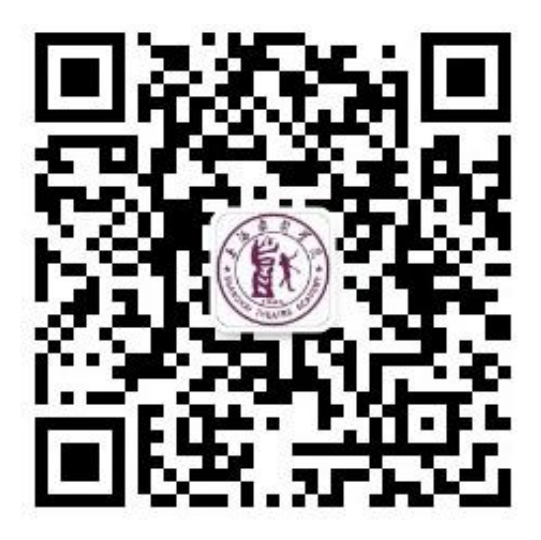

青春上戏服务号二维码

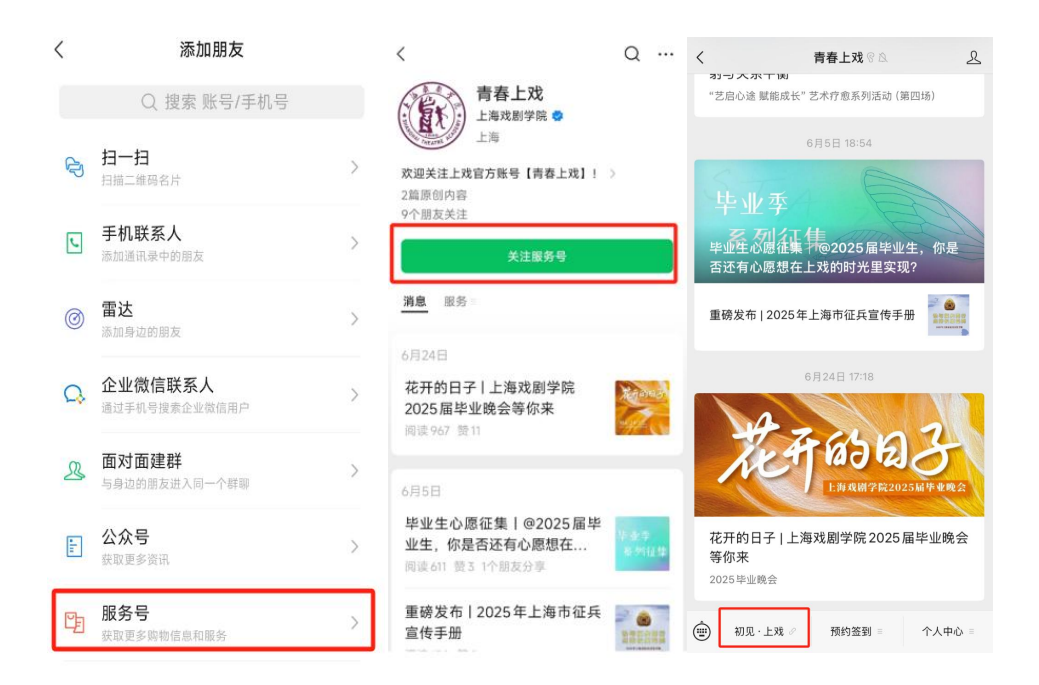

2.迎新系统暂未开放,请在8月中旬开始密切关注"青春上戏" 服务号。收到"青春上戏"服务号通知系统开放后,可点击"初见·上 戏",进入迎新系统,填写姓名、身份证,点击"身份核验"按钮, 系统将调用人脸接口通过扫脸的方式进行人脸实名认证对比。如果认 证失败,会返回到失败页面,需重新进行绑定,如果多次验证失败可 通过企业微信或手机号(19535888926、19532741455)联系技术人员。

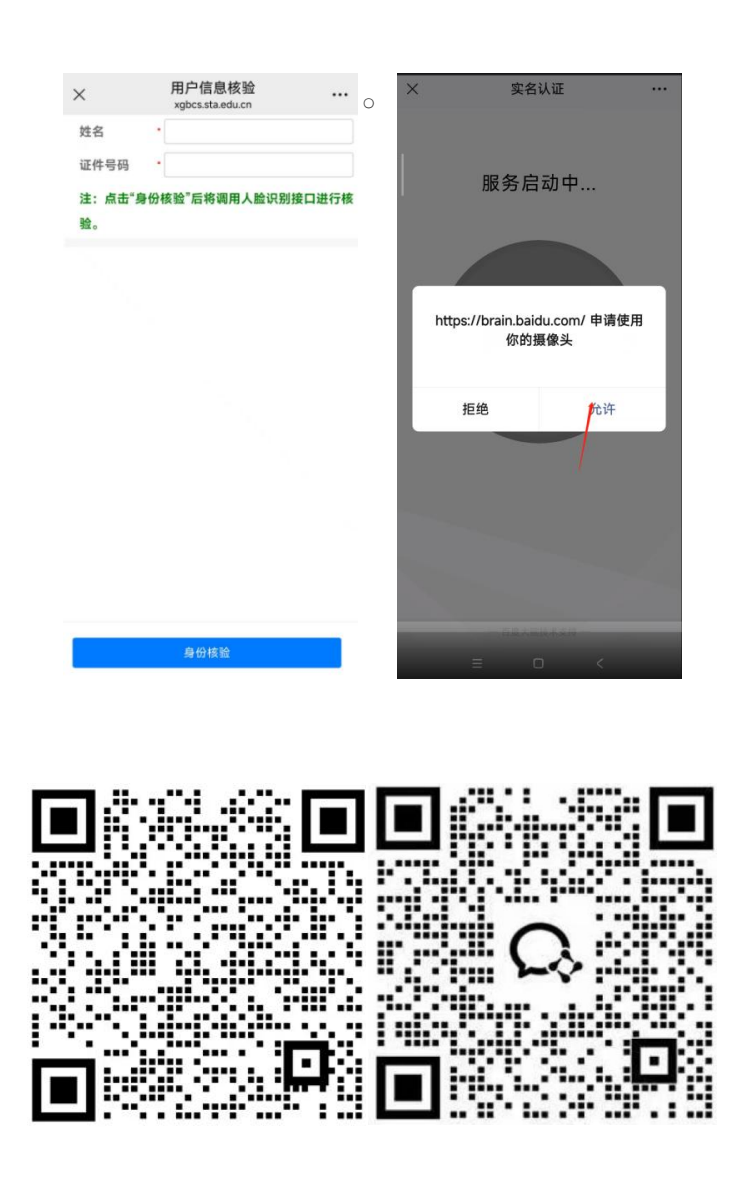

如遇迎新系统问题可扫码添加技术人员企业微信

3.成功进行绑定后将进入迎新首页,同时下方迎新办理流程中的 微信绑定对勾会亮起来。

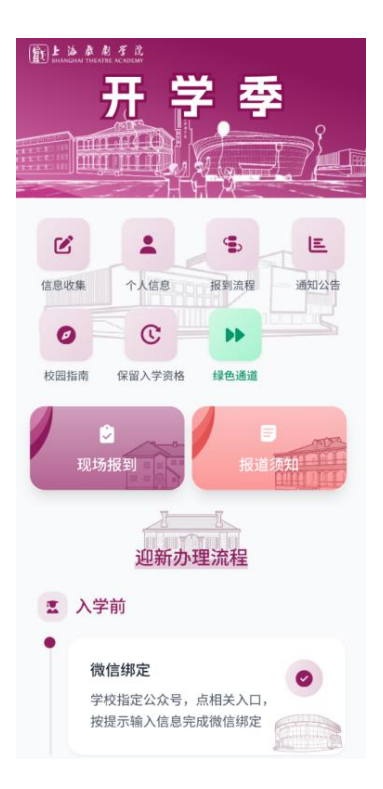

4.信息收集:点击"信息收集"进行填写,填写完成后点击提交。

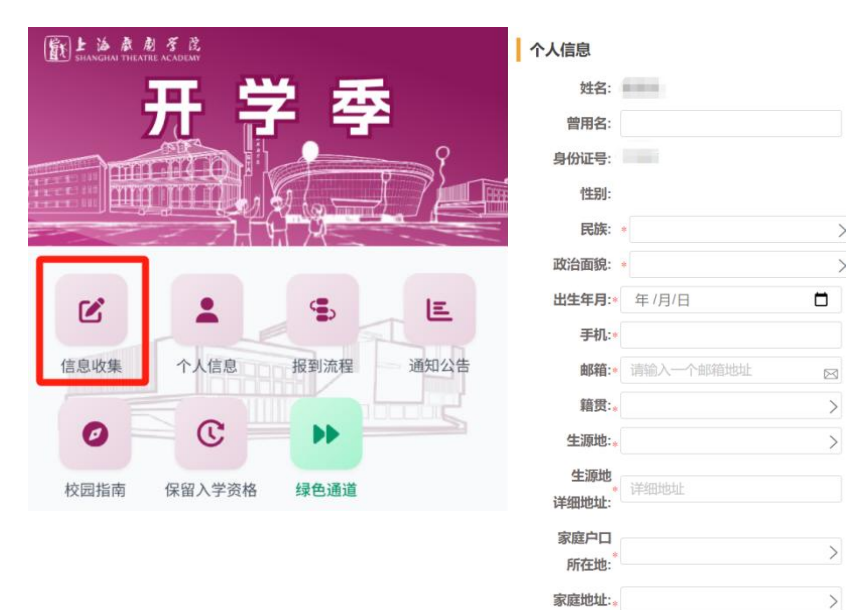

暂存

返回

5.绿色通道:家庭经济困难的新老生,已在家乡办理"生源地国家助学贷款"或意向到校申请"校园地国家助学贷款",请点击"绿色通道"登记相关信息,享受学费缓缴资格。

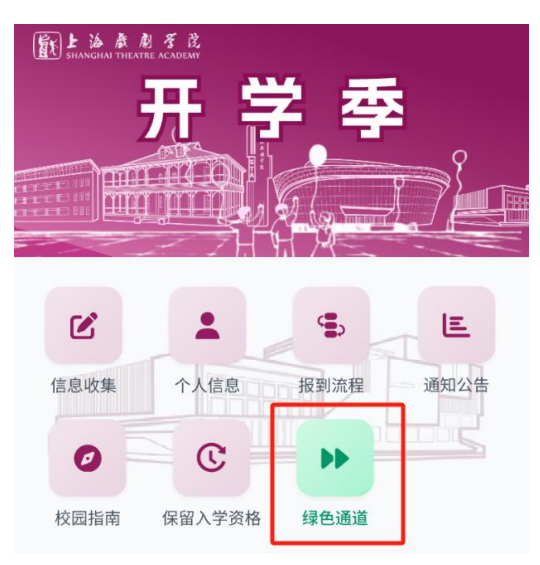

## 二、OA 下载、照片采集简要操作说明

1.下载安装学校 OA 系统(移动端: e-mobile app) 扫描下方二维码,或应用商店搜索"E-Mobile7"。

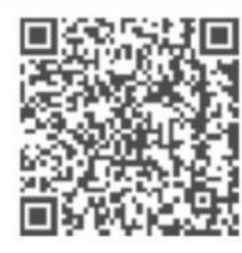

iOS客户端 扫描二维码下载

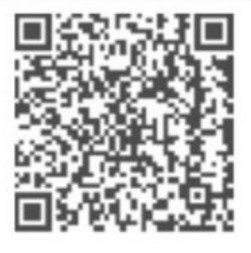

Android客户端 扫描二维码下载

非苹果手机↔

苹果手机

2.输入学校服务器地址

输入: https://mobileoa.sta.edu.cn:9443

## 3.输入学校统一身份认证账号密码登录

账号为学号,初始密码为身份证后六位。

✓ 人脸照片采集标准要求说明

1、近半年人脸正面免冠照,露出眉毛和眼睛。

2、照片白底、无逆光、无 PS, 无过度美颜处理。

三、关注学校公众号

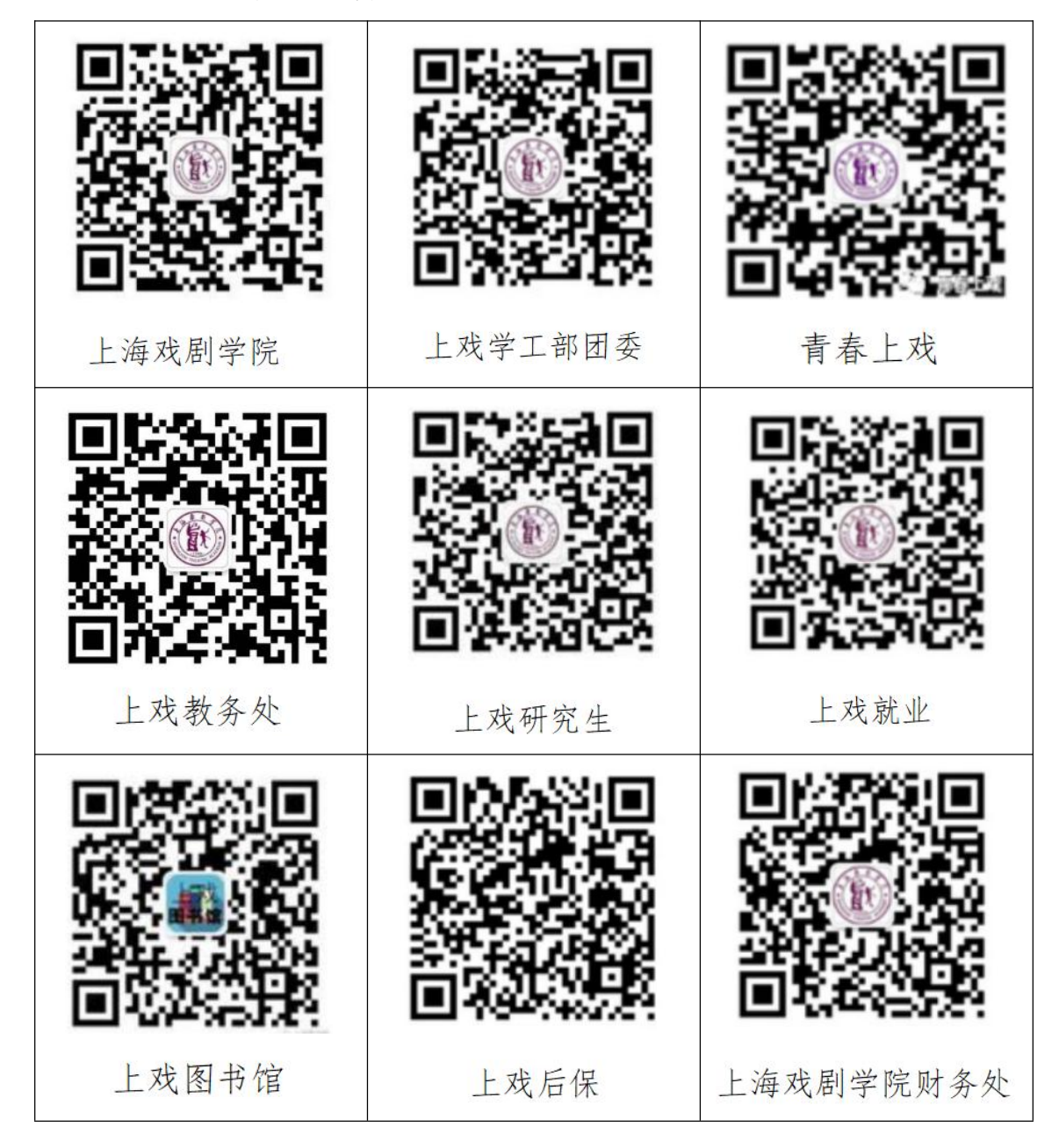